# คู่มือการใช้งานใช้เว็บไซต์องค์การบริหารส่วนตำบล

# เว็บไซต์ คืออะไร

เว็บไซต์ (Web Site) คือ แหล่งที่เก็บรวบรวมข้อมูลเอกสารและสื่อประสมต่างๆ เช่น ภาพ เสียง ข้อความ ของแต่ละบริษัทหรือหน่วยงานโดยเรียกเอกสารต่าง ๆ เหล่านี้ว่า เว็บเพจ (Web Page) และเรียกเว็บหน้าแรกของแต่ละเว็บไซต์ว่า โฮมเพจ (Home Page) หรืออาจกล่าวได้ว่า เว็บไซต์ก็คือเว็บเพจอย่างน้อยสองหน้าที่มีลิงค์ (Links) ถึงกัน ตามหลักคำว่า เว็บไซต์จะใช้สำหรับผู้ที่ มีคอมพิวเตอร์แบบเซิร์ฟเวอร์หรือจดทะเบียนเป็นของตนเองเรียบร้อยแล้วเช่น www.google.co.th ซึ่งเป็นเว็บไซต์ที่ให้บริการสืบค้นข้อมูลเป็นต้น

# การจัดการด้านผู้ใช้(ผู้ดูแลระบบ)

เว็บไซต์ อบต.บุโพธิ์ มีการจัดการด้านผู้ใช้ซึ่งเรียกว่าผู้ดูแลระบบ คือ ผู้ที่สามารถจัดการ ระบบ เพิ่ม ลบ ข่าว กิจกรรม จัดซื้อจัดจ้าง ของเว็บไซต์องค์การบริหารส่วนตำบล โดยผู้ดูแลระบบ สามารถเข้าจัดการระบบ ได้ที่ เมนูผู้ดูแลอยู่ด้าน จะปรากฏหน้าจอ ดังนี้

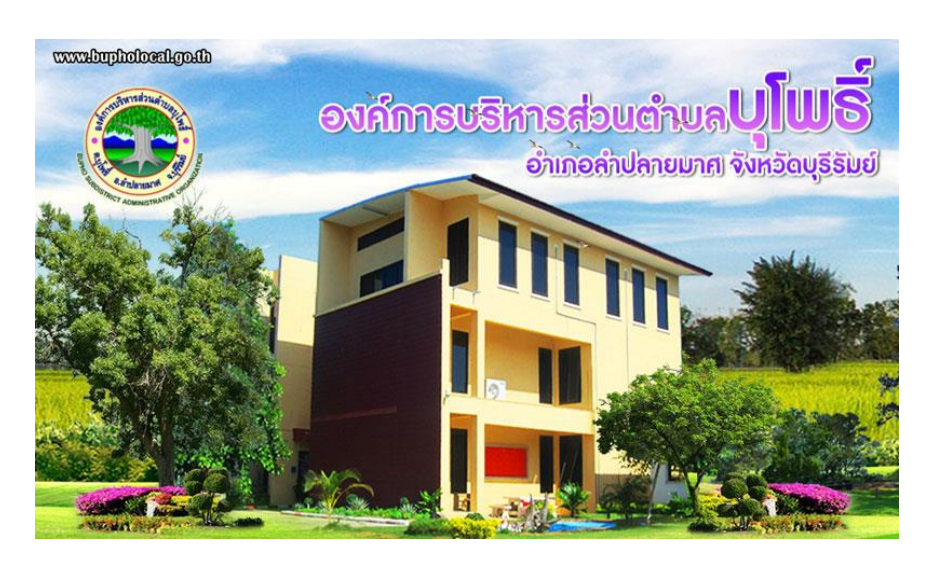

## ภาพแสดงหน้าจอเว็บไซต์องค์กรปกครองท้องถิ่น

เมื่อปรากฏหน้าจอดังกล่าว ให้ใส่ ชื่อเข้าระบบ และรหัสผ่าน โดยชื่อเข้าระบบ และรหัสผ่าน สามารถดูได้จาก ภาคผนวก โดยบุคคลอื่นที่ไม่มีชื่อเข้าระบบ และรหัสผ่าน ก็ไม่สามารถเข้ามาจัดการ ในส่วนของผู้ดูแลระบบได้ และเมื่อสามารถล็อกอิน ผ่านแล้วจะปรากฏหน้าจอ ดังนี้และท่านสามารถ เลือกการจัดการระบบแต่ละส่วนได้

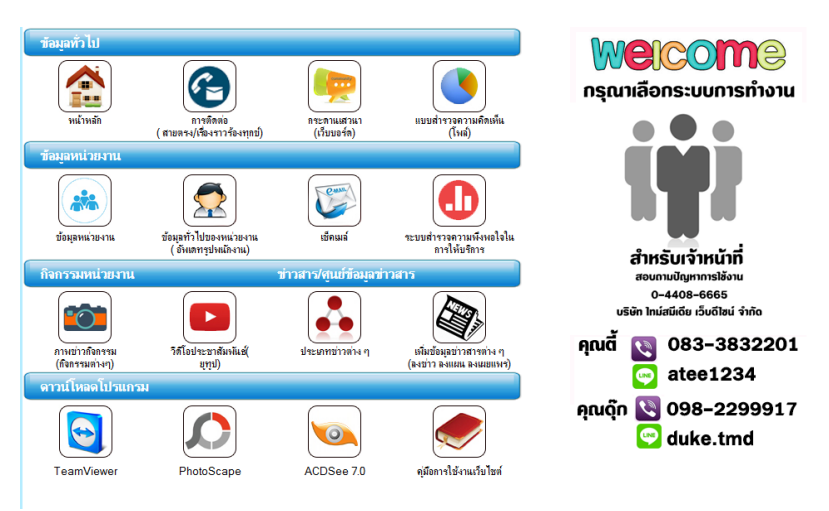

# ภาพแสดงหน้าจอส่วนผู้ดูแลระบบ

# การจัดการระบบภาพข่าวกิจกรรม

ในส่วนของภาพข่าวกิจกรรมนั้นท่านสามารถเพิ่มในส่วนของกิจกรรมที่ท่านทำมาแล้วนั้นมา ประชาสัมพันธ์ คือ การประชาสัมพันธ์กิจกรรมที่องค์กรดำเนินการเรียบร้อยแล้ว

| สำหรับเจ้า                                          | หน้าที่               |       |    |
|-----------------------------------------------------|-----------------------|-------|----|
| หน้าหลักผู้ดูแลระบบ หน้าหลักภาพช่าวกิจ              | กรรม เพิ่มข่าวกิจกรรม |       |    |
| ว้แท่ลง หัวข้อกิจกรรม                               | เพิ่มรูป              | แก้ไข | ลบ |
| 017-05-02 โครงการรับมอบและฉลองรับธงประจำศูนย์ อปพร. | <u>^</u>              | 1.    | ×  |
| 017-05-02 ประเพณีสงกรานต์ประจำปี2560                | <u>^</u>              | 1     | ×  |
| 017-05-02 กิจกรรม 7 วัน อันตราย                     | <u> </u>              | 1     | ×  |

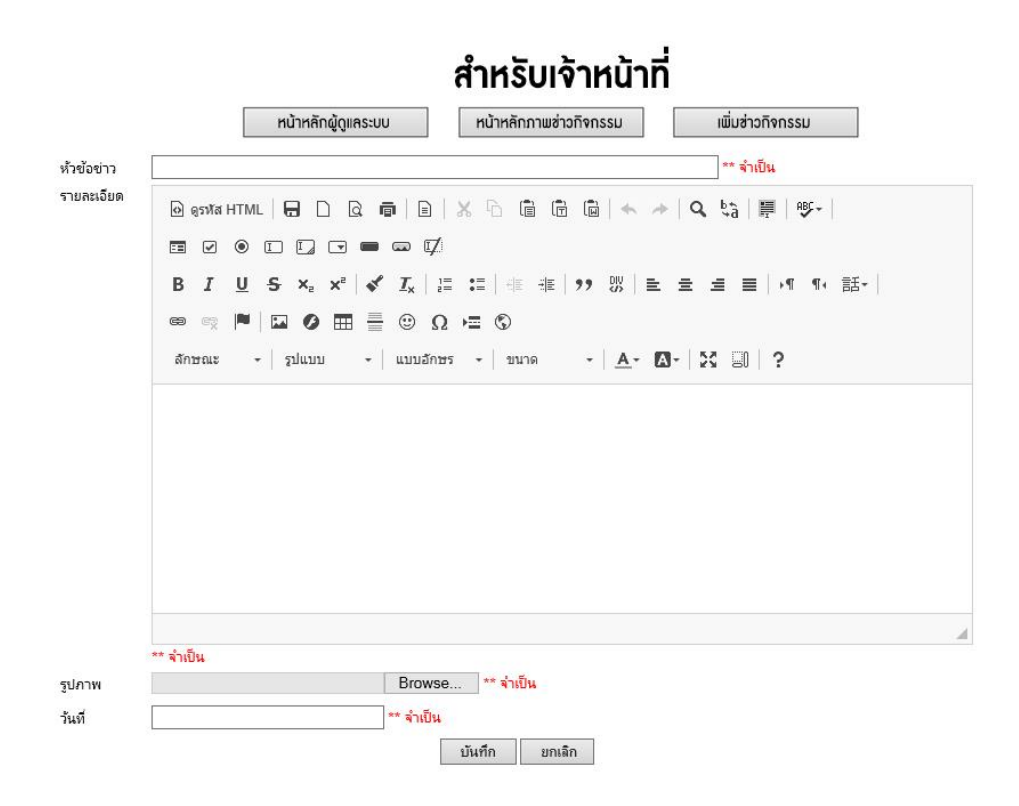

#### ภาพแสดงหน้าจอแบบฟอร์มในการเพิ่มข่าวกิจกรรม

2.2.1 หัวข้อข่าว ท่านสามารถเพิ่มหัวข้อข่าวลงไปตามกิจกรรมที่ท่านต้องการลง ข่าว เช่น โครงการจัดงานวันลอยกระทง

2.2.2 รายละเอียดขอข่าว ท่านสามารถเพิ่มในส่วนของรายละเอียดข่าวตามหัวข้อ
 ข่าวที่ท่านต้องการลงข่าว โดย ท่านสามารถใส่ว่า ใคร ทำอะไร ที่ไหน อย่างไร เช่น อบต.ลำไทรโยงจัด
 กิจกรรมวันลอยกระทงเพื่อสืบสานประเพณีไทยขึ้น ณ ริมคลองXXXXXX ในวันที่ 12 พฤศจิกายน
 2554 ที่ผ่านมา โดยมี นายก อบต.ลำไทรโยงเป็น ประธานในงาน โดยได้รับความร่วมมือเป็นอย่างดี
 จากประชาชนชาวตำบลXXXXXX และรวมถึงกิจกรรมมากมายบนเวที มีการประกวด หนูน้อยนพ
 มาศ และมีกิจกรรมอีกมากมาย......

2.2.3 คลิก Browse เพื่อหารูปภาพประกอบขนาด 800\*600 พิกเซล
2.2.4 เลือกวันที่ลง ข่าวภาพกิจกรรมจะเรียงตามวันที่ที่ลงล่าสุด
2.2.5 คลิก גิพิ เพื่อเพิ่มรูปภาพประกอบดังรูป

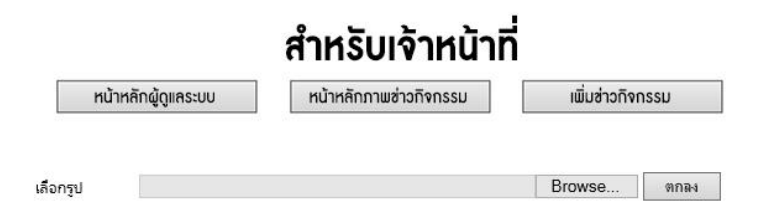

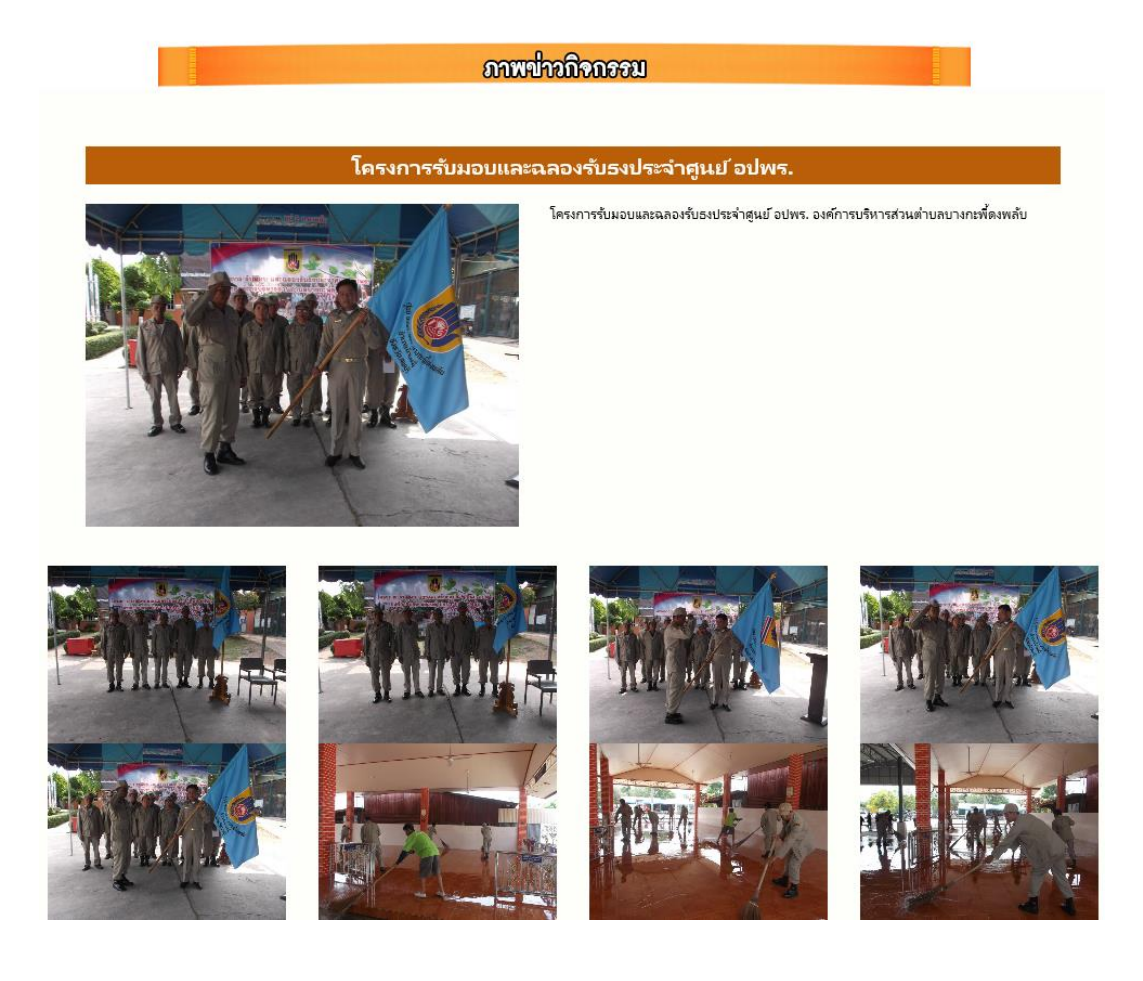

#### ภาพแสดงหน้าจอภาพข่าวกิจกรรม

#### ส่วนจัดการประเภทข่าว

ในส่วนจัดการประเภทข่าวนั้นท่านสามารถเพิ่มส่วนจัดการประเภทข่าวได้เลย เช่น ประชาสัมพันธ์ จัดซื้อจัดจ้างเป็นต้น

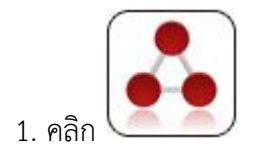

### สำหรับเจ้าหน้าที่

|          |                          | หน้าหลักผู้ดูแลระบบ | เพิ่มประเภทซ่าว |
|----------|--------------------------|---------------------|-----------------|
| ลำดับที่ | รายชื่อประเภทข่าว        |                     | แก้ไข           |
| 1        | ข่าวประชาสัมพันธ์        |                     |                 |
| 2        | แผนพัฒนาสามปี            |                     |                 |
| 3        | แผนยุทธศาสตร์ฯ           |                     |                 |
| 4        | การประเมินผลแผนพัฒนา     |                     |                 |
| 5        | แผนดำเนินการประจำปี      |                     |                 |
| 6        | แผนอัตรากำลัง            |                     |                 |
| 7        | เรื่องงบฯ รายจ่ายประจำปี |                     |                 |
| 8        | เรื่องอื่น ๆ             |                     |                 |
| 9        | รายงานผลการดำเนินงาน     |                     |                 |
| 10       | รายงานการประชุมผู้บริหาร |                     |                 |
| 11       | รายงานการประชุมสภาฯ      |                     |                 |
| 12       | การควบคุมกายใน           |                     |                 |
| 13       | สป.สช ต่ำบล              |                     |                 |
| 14       | แผนพัฒนาสามปี            |                     |                 |

คลิก เข็บประเภทข่าว ใส่ประเภทข่าวที่เราต้องการ เช่น รายงานทางการเงิน การ
 ติดตามและประเมินแผนพัฒนา เป็นต้น จากนั้นคลิกตกลง แล้วจะได้ ประเภทข่าวที่เราต้องการ

# สำหรับเจ้าหน้าที่ หบ้าหลักผู้ดูแลระบบ เพิ่มประเภทฮ่าว เพิ่มประเภทซ่าว มันทึก

#### ส่วนจัดการข่าว

ในส่วนจัดการข่าวนั้นท่านสามารถเพิ่มข่าวในส่วนจัดการข่าวได้เลย

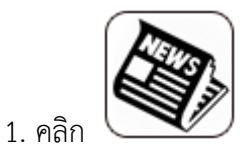

# สำหรับเจ้าหน้าที่

|                                | หน้าหลักผู้ดูแลระบบ | เพิ่มช่าว               |
|--------------------------------|---------------------|-------------------------|
| เลือ                           | อกประเภทข่าว        |                         |
| 📯 ข่าวประชาสัมพันธ์            |                     | [ คลิกเพื่อจัดการข่าว ] |
| Ϙ การบริหารงานบุคคล            |                     | [ คลิกเพื่อจัดการข่าว ] |
| 📯 แผนพัฒนาสามปี                |                     | [ คลิกเพื่อจัดการข่าว ] |
| Ϙ แผนยุทธศาสตร์ฯ               |                     | [ คลิกเพื่อจัดการข่าว ] |
| 오 การประเมินผลแผนพัฒนา         |                     | [ คลิกเพื่อจัดการข่าว ] |
| 📯 แผนดำเนินการประจำปี          |                     | [ คลิกเพื่อจัดการข่าว ] |
|                                |                     |                         |
| . คลิก เพิ่มข้อมูล 🛛 เพิ่มข่าว | 📃 จะปรากฏหน้าจอด์   | กังต่อไปนี้             |

# สำหรับเจ้าหน้าที่

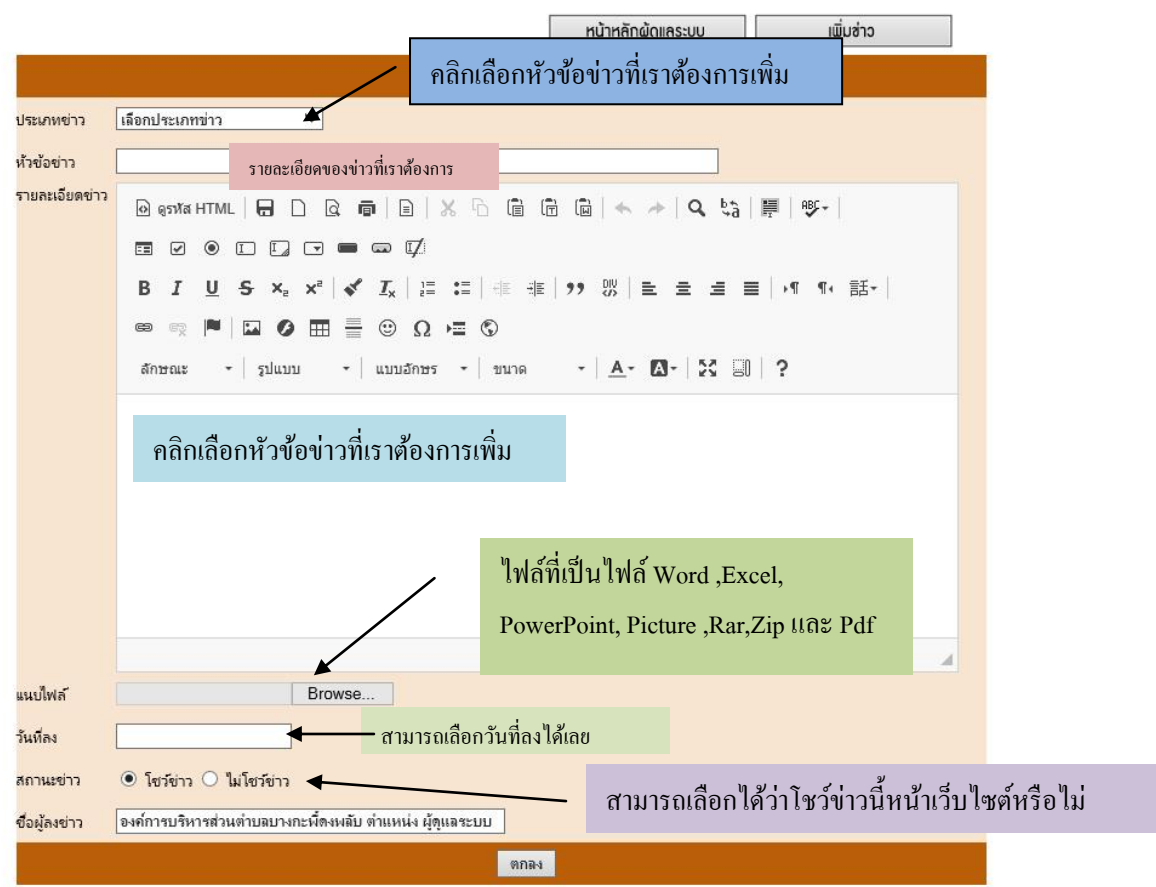

#### 3.เสร็จแล้วคลิกตกลงได้เลย

4. ท่านสามารถจัดการส่วนต่างๆ ได้ เช่น สถานะของข่าว แก้ไขรายละเอียดข่าว แก้ไขวันที่

| และลบข่าว โดยคลิกท์ | เพิ่มไฟส                                   | สถานะ                       | แก้ไข          | แก้ไขวัน<br>Date  | ລນ<br>💼       |                |        |       |           |            |
|---------------------|--------------------------------------------|-----------------------------|----------------|-------------------|---------------|----------------|--------|-------|-----------|------------|
|                     |                                            |                             | สำหรั          | บเจ้าหน้          | <b>ม</b> าที่ | หน้าหลักผู้ดูเ | เลระบบ |       | เพิ่มช่าว |            |
| วันที่ลง            |                                            | ห้าข้อข่                    | na             |                   | ไฟส์แนบ       | เพิ่มไฟส       | สถานะ  | แก้ไข | แก้ไขว้น  | <u></u> ຄນ |
| 16 เม.ย. 2558       | รับสมัครสอบคัดเลือกท<br>ดำรงตำแหน่งสายงานผ | พนักงานส่วนต่า<br>ผู้บริหาร | บลดำแหน่งสาร   | ยงานผู้ปฏิบัติให้ |               | Ð              | Ъ      |       | Date      |            |
| 26 ม.ค. 2558        | ประกาศกำหนดระยะเว<br>2557                  | ลาการยื่นแบบแ               | ละชำระกาษีทั่ง | องถิ่น ประจำปี    |               | Đ              | 6      |       | Date      | <b></b>    |

#### ส่วนจัดการแบบสำรวจความคิดเห็น

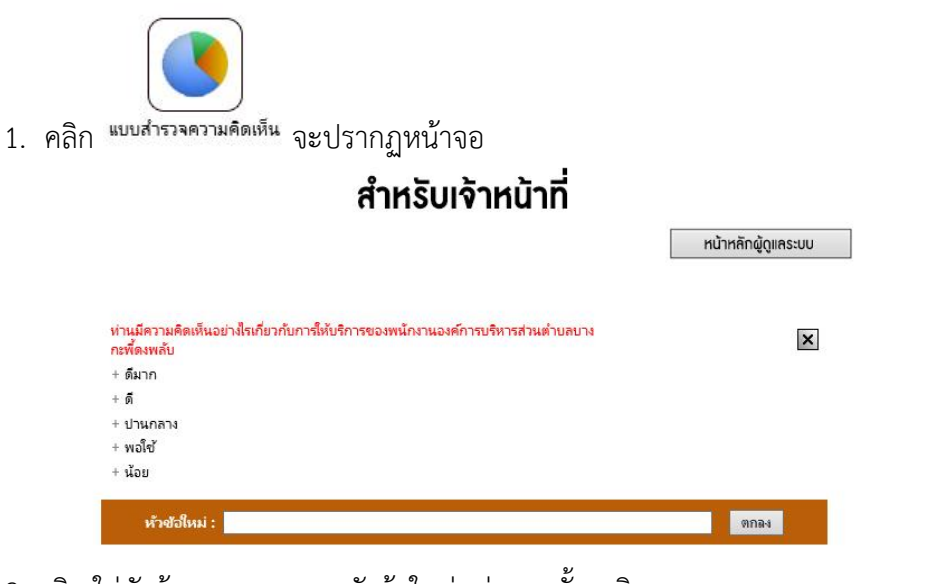

2. คลิก ใส่หัวข้อแบบสอบถาม หัวข้อใหม่ ต่อจากนั้น คลิก ตกลง

| หัวข้อใหม่ : | ตกลง |
|--------------|------|
|              |      |

3. ต่อจากนั้นคลิกตรงหัวข้อ เพื่อเพิ่มตัวเลือก และคลิก Send

| * ต้องการเพิ่มตัวเลือกเป็นจำนวน 🧵 🗾 ตัวเลือ |               |
|---------------------------------------------|---------------|
| 2                                           | New Choice 1: |
| 3                                           | New Choice 2: |
| 5                                           | New Choice 2: |
| 7                                           | New Choice 4: |
| 9                                           | New Choice 5: |
| นเรือสออดี่อนไม้อานแอนโตอ์แห้อ เอ็นไซต์เสนอ | Send          |

4. แบบสำรวจที่อยู่ข้างบนจะโชว์หน้า เว็บไซต์เสมอ

# ส่วนจัดการวีดีโอประชาสัมพันธ์

ในส่วนของวีดีโอประชาสัมพันธ์ นั้นท่านสามารถเพิ่มในส่วน VDO โดยอัพโหลดส่ Youtube แล้วนำมาประชาสัมพันธ์ เป็นวีดีโอเคลื่อนไหว

1. การเพิ่มวีดีโอประชาสัมพันธ์ คลิก 🕬 เป็นส่วนผู้ดูแลระบบจะปรากฏหน้าจอ ดังต่อไปนี้

2. การเพิ่มข้อมูล กรอกรายละเอียด คือ

# สำหรับเจ้าหน้าที่

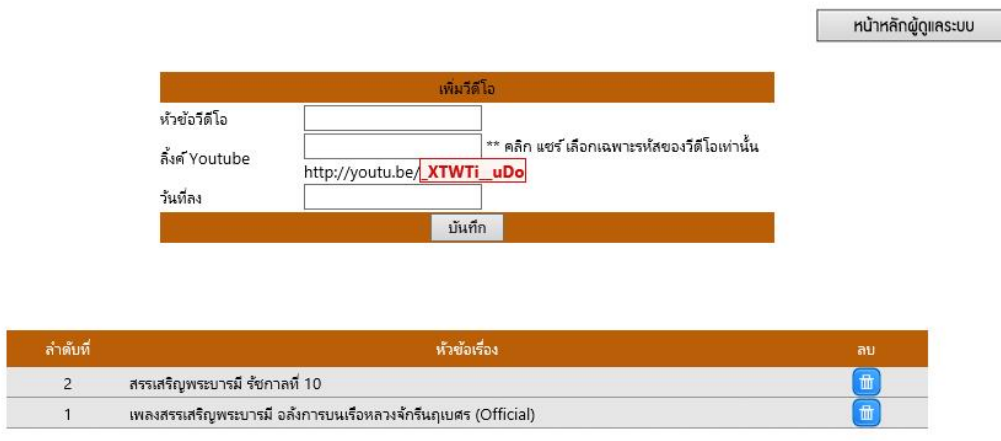

#### ภาพแสดงหน้าจอแบบฟอร์มในการเพิ่มวีดีโอประชาสัมพันธ์

2.2.1 หัวข้อวีดีโอ ท่านสามารถเพิ่มหัวข้อข่าวลงไปตามกิจกรรมที่ท่านต้องการลง

#### ข่าว เช่น คืนความสุขให้ประเทศไทย

2.2.2 ลิ้งค์ Youtube วิธีเอาลิ้งก์ Youtube คือ คลิก แชร์ แล้วคัดลอก

https://youtu.be/6K1xstAgY7g ลบ **https://youtu.be/** เอาเฉพาะ **6K1xstAgY7g** เท่านั้น

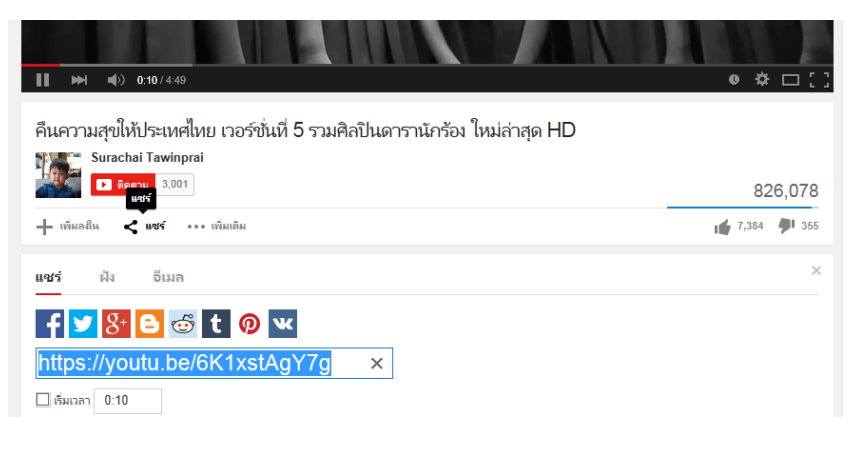

2.2.3 เลือกวันที่ลง วีดีโอ จากนั้นคลิก 🔟 ถ้าจะลบ คลิก 🏛

#### การจัดการระบบกระดานเสวนา

ในส่วนของกระดานเสวนาองค์การบริหารส่วนตำบล ในการเพิ่มหรอตั้งคำถามนั้น บุคคล ทั่วไปสามารถเพิ่มได้ตามแบบฟอร์มในการเพิ่มของกระดานเสวนา โดยเราเป็นผู้ดูแลระบบ เรามี หน้าที่ในการจัดการกับกระดานเสวนาในหัวข้อหรือคำตอบของกระดานเสวนานั้น ๆ ที่ไม่สุภาพ ไม่ เหมาะสม หรืใช้คำที่ไม่สมควร แต่ในกระดานเสวนาขององค์การบริหารส่วนตำบลนั้นทางบริษัท ได้ จำกัด คำหยาบอยู่แล้วบางส่วนเช่น กู มึง คอวอยอ เป็นต้น

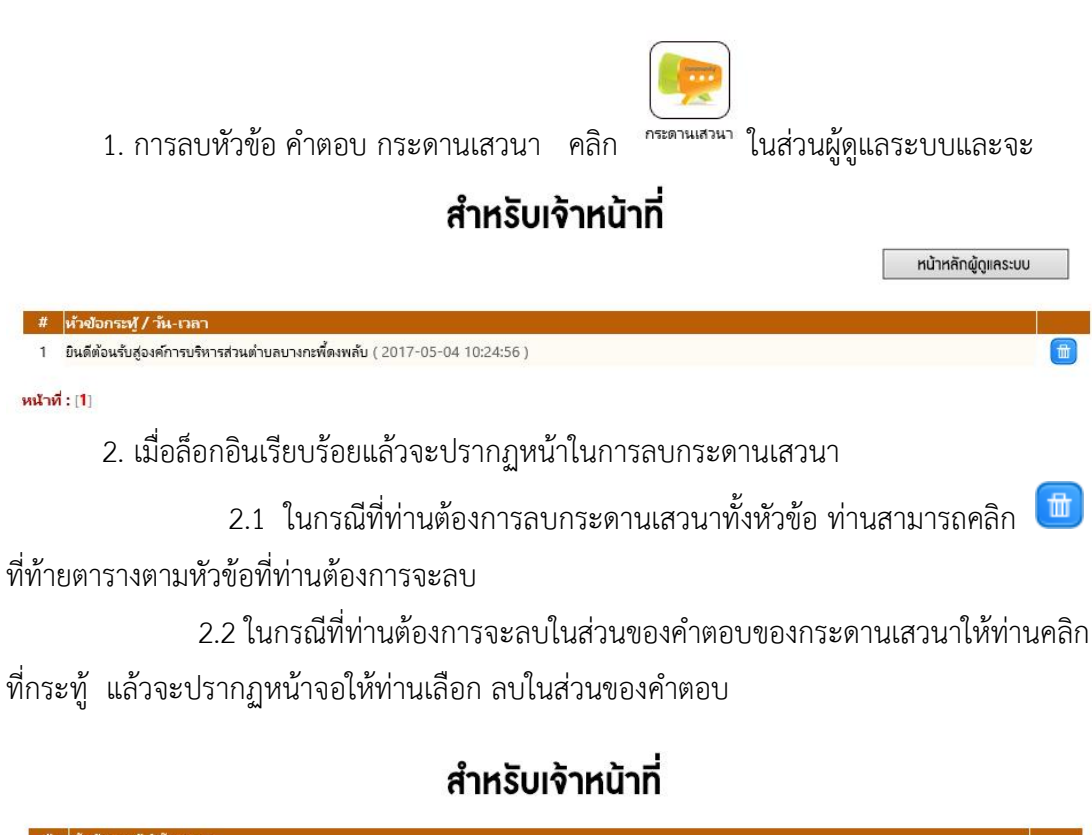

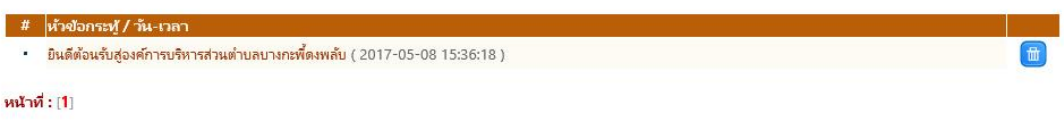

ภาพแสดงหน้าจอในการเลือกลบคำตอบกระดานเสวนา

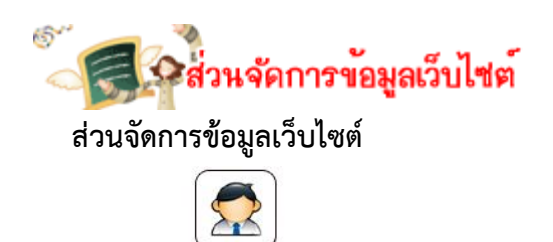

1. คลิก <sup>ข้อมุลหน่วยงาน</sup> จะปรากฏหน้าจอดังต่อไปนี้

# สำหรับเจ้าหน้าที่

|       |                                         | หน้าหลักผู้ดูแลระบบ | เพิ่มหัวข้อ        |
|-------|-----------------------------------------|---------------------|--------------------|
| ลำดับ | ซื่อเรื่อง                              |                     |                    |
| a1    | ห้วข้อ : ประวัติความเป็นมา              |                     | [ คลิกเพื่อแก้ไข ] |
| a2    | ห้วข้อ : สภาพและข้อมูลพื้นฐาน           |                     | [ คลิกเพื่อแก้ไข ] |
| a3    | ห้วข้อ : อำนาจหน้าที่                   |                     | [ คลิกเพื่อแก้ไข ] |
| a4    | หัวข้อ : โครงสร้างองค์กร                |                     | [ คลิกเพื่อแก้ไข ] |
| a5    | หัวข้อ : วิสัยทัศน์ / พ้นธกิจ           |                     | [ คลิกเพื่อแก้ไข ] |
| a6    | ห้วข้อ : สาสน์จากนายก อบต.              |                     | [ คลิกเพื่อแก้ไข ] |
| a7    | หัวข้อ : ที่ทำการองค์การบริหารส่วนต่ำบล |                     | [ คลิกเพื่อแก้ไข ] |
| a8    | หัวข้อ : โลโก้ อบต.                     |                     | [ คลิกเพื่อแก้ไข ] |
| b1    | ห้วข้อ : คณะผู้บริหาร                   |                     | [ คลิกเพื่อแก้ไข ] |

2. เลือกส่วนที่เราต้องการ แก้ไขโดยคลิก [คลิกเพื่อแก้ไข] จะปรากฏหน้าจอดังต่อไปนี้

# สำหรับเจ้าหน้าที่

|                            | หน้าหลักผู้ดูแลระบบ | ข้อมูลหน่วยงาน      | เพิ่มหัวข้อ |                  |
|----------------------------|---------------------|---------------------|-------------|------------------|
|                            | พนักงานส            | <del>่ว</del> นตำบล |             |                  |
|                            |                     |                     |             | แก้ไข            |
| ห้วหน้าส่วนราชการ          |                     |                     |             | [คลิกเพื่อแก้ไข] |
| สำนักงานปลัด               |                     |                     |             | [คลิกเพื่อแก้ไข] |
| กองคลัง                    |                     |                     |             | [คลิกเพื่อแก้ไข] |
| กองสาธารณสุขและสิ่งแวดล้อม |                     |                     |             | [คลิกเพื่อแก้ไข] |
| กองสวัสดิการสังคม          |                     |                     |             | [คลิกเพื่อแก้ไข] |
| กองช่าง                    |                     |                     |             | [คลิกเพื่อแก้ไข] |
| กองการศึกษา                |                     |                     |             | [คลิกเพื่อแก้ไข] |

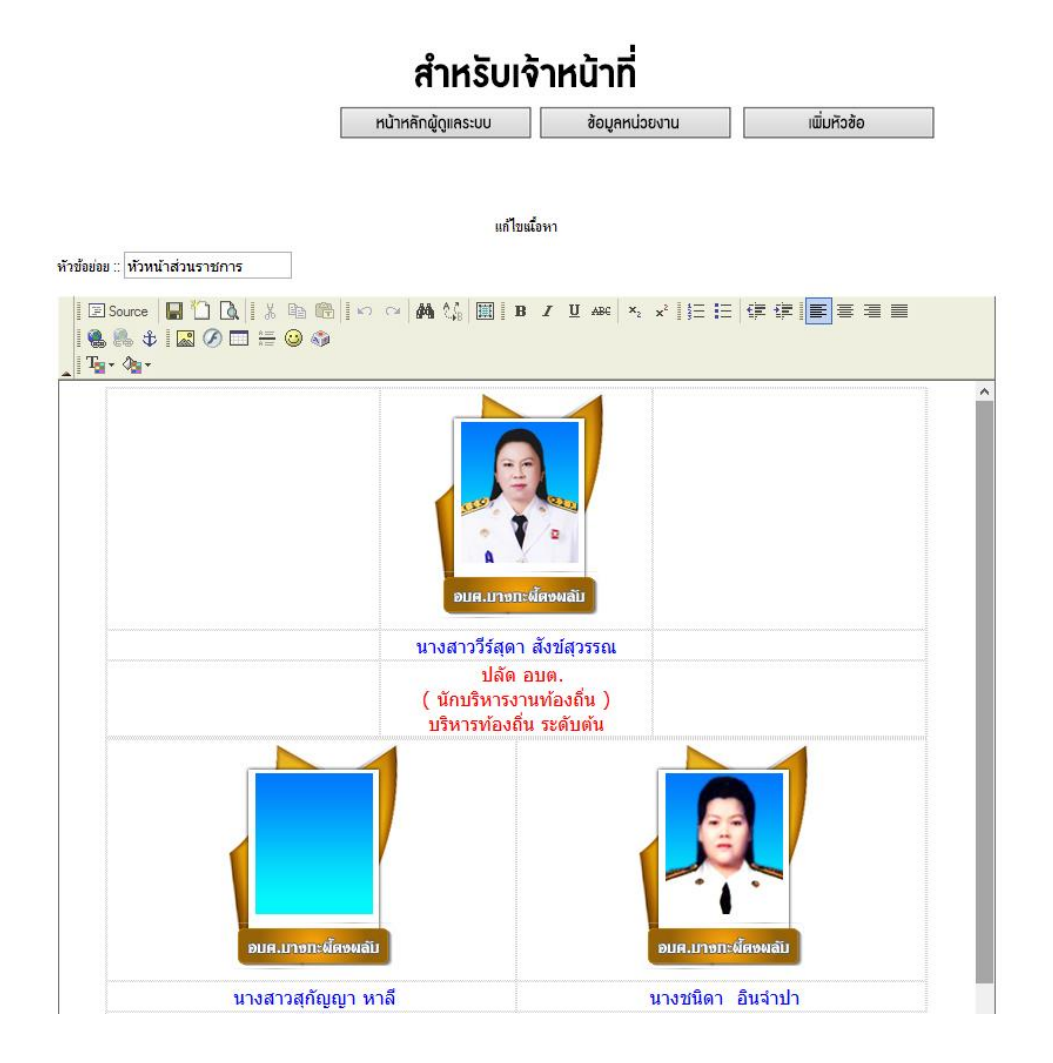

 ท่านสามารถปรับเปลี่ยนได้ตามความเหมาะสมเหมือกับจัดหน้า Word ตามเครื่องมือที่มี พอสังเขปดังนี้ จากนั้นคิก บันทึก หรือ 
 ได้เลย

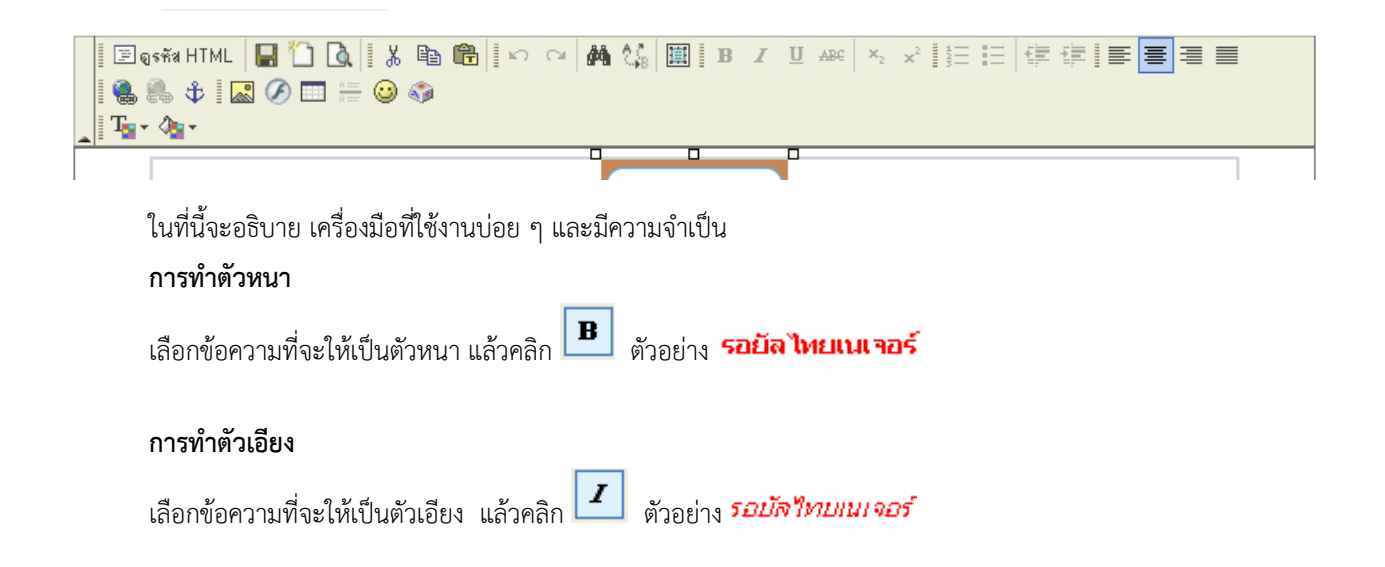

11

#### การทำตัวขีดเส้นใต้

เลือกข้อความที่จะให้มีเส้นขีดด้านใต้ แล้วคลิก **บ**ตัวอย่าง <u>รอยัลไทยเนเจอร์</u>

#### การทำให้ตัวอักษรมีเส้นขีดตรงกลาง

เลือกข้อความที่จะให้มีเส้นขีดตรงกลาง แล้วคลิก 🛲 ตัวอย่าง <del>รอยัลไทยเนเจอร์</del>

#### การใส่สีตัวอักษร

เลือกข้อความที่จะใส่สี แล้วคลิก 胚 จากนั้นเลือกสีที่ต้องการ ตัวอย่าง **รอยัล ไหยเนเจอร์** 

# การใส่สีพื้นหลังตัวอักษร

เลือกข้อความที่จะใส่สีพื้นหลัว แล้วคลิก 🊈 จากนั้นเลือกสีที่ต้องการ ตัวอย่าง รอยัลไทยเนเจอร์

#### การจัดรูปแบบเอกสาร

| Ē                     | จัดชิดซ้าย                         |
|-----------------------|------------------------------------|
|                       | จัดกึ่งกลาง                        |
| 3                     | จัดชิดขวา                          |
|                       | จัดพอดีหน้ากระดาษ                  |
| 4<br>2<br>3           | แทรก/แก้ไข ลำดับรายการแบบตัวเลข    |
| ΙΞ                    | แทรก/แก้ไข ลำดับรายการแบบสัญลักษณ์ |
| • <b>=</b>            | ลดระยะย่อหน้า                      |
|                       | เพิ่มระยะย่อหน้า                   |
| <b>x</b> <sub>2</sub> | ตัวห้อย                            |
| × <sup>2</sup>        | ตัวยก                              |

#### การยกเลิกการทำลักษณะตัวอักษรข้างต้น

เลือกข้อความที่จะยกเลิก แล้วคลิกที่ลักษณะของตัวอักษรนั้น ๆ ตัวอย่างเช่น ถ้าต้องการยกเลิกตัวหนา ให้เลือก

ข้อความที่เป็นตัวหนา แล้วคลิก 🖪

## การล้างรูปแบบของตัวอักษรทั้งหมด

ในกรณีที่คุณต้องการยกเลิกรูปแบบของตัวอักษรที่ได้แก้ไขไป โดยไม่อยาก แก้ทีตัวตัว ให้คลิก 🕮 (เลือกทั้งหมด) แล้วคลิก 🖉 (ล้างรูปแบบ)

#### การยกเลิกการกระทำใด ๆ ในทูล

คลิก 🔽 (ยกเลิกคำสั่ง)

หมายเหตุ จะยกเลิกทั้งหมด ก่อนการบันทึกเอกสารนั้น ๆ ซึ่งจะแตกต่างกับโปรแกรม Word ที่ยกเลิก 1 ครั้ง จากที่

คลิก 🗠

#### การค้นหาและแทนที่

คลิก 🛄 แล้วใส่ ค้นหาคำว่า: และคำที่ต้องการแทนที่ จากนั้นคลิก แทนที่ทั้งหมดที่พบ

| 🖉 ค้นหาและมหนที่ Web Page Dia                                  | alog 🔀                       |
|----------------------------------------------------------------|------------------------------|
| ด้นหาและแทนที่                                                 |                              |
| ค้นหาคำว่า: รอยัลไทยเนเจอร์<br>แทนที่ด้วย: jัลไทยเนเจอร์ดอทคอม | แทนที่<br>แทนที่ทั้งหมดที่พบ |
| 🗹 ตัวโหญ่-เล็ก ต้องตรงกัน<br>🗹 ต้องตรงกันทุกคำ                 |                              |
|                                                                | ยกเจิก                       |

#### การแทรกตัวอักษรพิเศษ

คลิกที่ 💿 แล้วเลือกตัวอักษรพิเศษที่ต้องการ 🏈 แพรกตัวอักษรพิเศษ -- Web Page Dialog X แทรกตัวอักษรพิเศษ ! " **# \$** % & \' ( ) \* + - . 1 0 1 2 3 4 5 6789:;<=>?@ABCD GΗ Е F J K L M N O P Q R S T U V W X abcde g. z { } € u v w x Ų. s t. 2 3 •• ē (3) ⊛ = i c £ ¤ ¥ ¦ § « -٠ ± μ . <sup>1</sup> <sup>9</sup> » ¼ ½ ¾ ¿ À Á Å Å Ä Ä Æ Ç È É 1 Ê E ] [ ] ] Ð Ñ Ò Ó Ô Õ Ŏ × Ø Ù Ú O U Ý Þßàáâãäåæçèéêëìíîï ðñ ὸ ὁ ὁ ὅ ὄ ὁ ≠ ø ù ú û ü ü ý þ ӱ Œ œ , ۰. "  ${}^{\mathsf{TM}} \models \bullet \rightarrow \Rightarrow \Leftrightarrow \blacklozenge$ 2 ยกเลิก

#### การแทรกลิงค์

เลือกข้อความที่จะแทรกลิงค์ แล้วคลิก 🚇 แล้วใส่ที่อยู่ของเว็บ ตัวอย่างเช่น www.we.co.th การให้ลิงค์เปิดหน้าต่างใหม่ คลิกที่ การเปิดหน้าจอ ที่ การเปิดหน้าลิงค์ เลือก เปิดหน้าจอใหม่ เมื่อกำหนดค่าต่าง ๆ เสร็จแล้ว คลิกที่ <mark>ตกลง</mark>

| é      | ลิงค์เชื่อมโยงเ                            | วับ อีเมล์ รูปภาพ                   | เ หรือไฟล์อื่นๆ | Web     | Page Dialog | ×    |
|--------|--------------------------------------------|-------------------------------------|-----------------|---------|-------------|------|
| į      | <b>ลิง</b> ค์เชื่อมโ                       | ยงเว็บ อีเม                         | ล์ รูปภาพ       | หรือ    | ไฟล์อื่นๆ   |      |
|        | รายจะเอียด                                 | การเปิดหน้าจอ                       | อัพโหลดไฟล์     | ขึ้นสูง |             |      |
| Î      | lระเภทของลิงค์<br>ที่อยู่อ้างอิงออนไ       | ลน์ (URL) 🔹                         |                 |         |             |      |
| រ<br>[ | ปรโตคอล ที่อ<br>http:// <mark>. </mark>  w | มยู่อ้างอิงออนไลน์  <br>ww.we.co.th | (URL)           |         |             |      |
| I      | เปิดหน้าต                                  | ท่างจัดการไฟล์อัพไ                  | โหลด            |         |             |      |
|        |                                            |                                     |                 |         |             |      |
|        |                                            |                                     |                 |         |             |      |
|        |                                            |                                     |                 |         |             |      |
|        |                                            |                                     |                 | នា      | กลง ยกเ     | เลิก |

#### การทำให้ลิงค์เปิดหน้าต่างใหม่

#### การยกเลิกการแทรกลิงค์

| เลือกข้อความที่มีลิงค์แทรกอยู่ | จากนั้นคลิก | 8 | (ลบลิงค์) |
|--------------------------------|-------------|---|-----------|
|--------------------------------|-------------|---|-----------|

#### การแทรก ตรารางในเอกสาร

คลิก 💷 แล้วใส่คุณสมบัติต่าง ๆ ของตาราง เช่น แถว สดมน์ ความกว้าง ความสูง จากนั้นคลิก ตกลง

| 🚰 คุณสมบัติของ การาง Web Page Dialog                             | ×                                |
|------------------------------------------------------------------|----------------------------------|
| คุณสมบัติของ ตาราง                                               |                                  |
| แถว: 3<br>สดมน์: 2                                               | กว้าง: 200 จุดสี 💌<br>สูง: จุดสี |
| ชนาดเส็นชอบ: <mark>1</mark><br>การจัดตำแหน่ง: <ไม่ระบุ≻ <b>↓</b> | ระยะแนวนอนน: 1<br>ระยะแนวตั้ง: 1 |
| หัวเรื่องของตาราง:<br>Summary:                                   |                                  |
|                                                                  | ตกลง ยกเลิก                      |

| วิธีการขีดเส้นขั้นภายในเอกสารข้อความ                                                                                                    |
|----------------------------------------------------------------------------------------------------|
| ห้คลิกเลือกบริเวณที่ต้องการให้มีเส้นขั้น แล้วคลิกที่                                                                                                    |
| Image: String HTML       Image: Image: String String Strin |
| รอยัลไทยเนเจอร์ มีความเห็นว่าในภาวะปัจจุบันนี้ ภูมิปัญญาพื้นบ้านที่แต่ละชุมชนผลิตออกมานั้น<br>ตกอยู่แก่ผู้ที่มาเอาเปรียบ<br>และฉกฉวยผลประโยชน์ในเชิงธุรกิจด้านการตลาด อันได้แก่ กลุ่มนายทุนทั้งคนไทยและต่างชาติ<br>ซึ่งกลุ่มเหล่านี้จะคอยตักตวงผลประโยชน์โดยมอบค่าตอบแทนเพียงเล็กน้อยนิดกับชุมชน<br>เมื่อเทียบกับผลตอบแทนที่กลุ่มเหล่านี้ได้รับ อีกทั้งกลุ่มเหล่านี้ยังได้นำภูมิปัญญาพื้นบ้านที่เป็น<br>ของชุมชนนั้นไปดำเนินการทางกฎหมายเพื่อครอบครองคุ่ามเป็นเจ้าของภูมิปัญญานั้นเสียเอง<br>จึงเป็นที่เศร้าใจไม่น้อยที่ภูมิปัญญาพื้นบ้านที่มาจากบรรพบุรุษของแต่ละท้องถิ่นที่ได้คิดคันขึ้นมา<br>โดยหวังให้เป็นมรดกตกทอดทางด้านความคิดเพื่อให้เกิดประโยชน์แก่ลูกหลานในภายหน้า เป็น<br>ภูมิปัญญาที่หวงแหนกันมายาวนานต้องมาตกไปเป็นสิทธิ์ของผู้ที่มิใช่ผู้สืบทอด โดยอาศัยความไม่<br>รู้ของชุมชนมาเป็นข้อได้เปรียบในการนำสิทธิ์ซึ่งเป็นของชุมชน ไปเป็นสิทธิ์ของกลุ่มตนด้วย<br>กระทำให้ชอบด้วยกฎหมาย                                                                                                    |
| รอยัลไทยเนเจอร์ ได้ตระหนักว่าหากมีการให้ความรู้แก่ชุมชนทางด้านกฎหมายทรัพย์สินทาง<br>ปัญญา และ ให้การช่วยเหลือเพื่อส่งเสริมด้านการส่งออกแล้ว จะสามารถแก้ไขปัญหาระดับ ุ่                                                                                                    |
| ตัวอย่างเอกสารที่มีเส้นขีดขั้น                                                                                                    |

ระบบจะแจ้งว่า Upload สำเร็จ ให้คลิกที่ <mark>OK</mark>

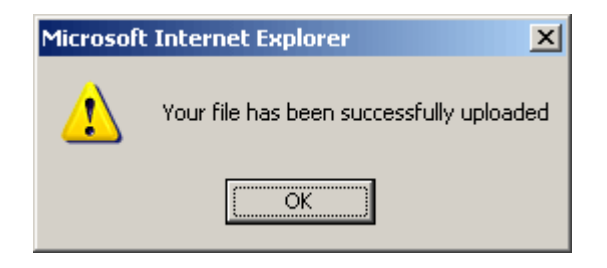

15

#### การแทรกรูปลงในเอกสาร

ในส่วนนี้คุณอาจต้องใช้งานบ่อย ๆ อันดับแรกให้คลิกเมาส์ เพื่อวางเคอร์เซอร์ของเมาส์ในตำแหน่งที่ต้องการวางรูป

| แลวคลก 🛄 จากนนคลก อพเหลดเพล | แล้วคลิก [ |  | จากนั้นคลิก | า อัพโหลดไฟส |
|-----------------------------|------------|--|-------------|--------------|
|-----------------------------|------------|--|-------------|--------------|

| 🖉 คุณสมบัติของ รูปภาพ Web I                                                          | Page Dialog                                                                                                    | ×  |
|--------------------------------------------------------------------------------------|----------------------------------------------------------------------------------------------------|----|
| คุณสมบัติของ รูปภาพ                                                                  |                                                                                                    |    |
| <b>ข้อมูลของรูปภาพ</b> Link อัพโท                                                    | ลดไฟล์ ขึ้นสูง                                                                                                    |    |
| ที่อยู่อ้างอิง URL                                                                   | เปิดหน้าต่างจัดการไฟล์อัพโหลด                                                                                                    |    |
| ศาประกอบรูปภาพ                                                                       |                                                                                                    | -  |
| ความกว้าง 🔒 😋<br>ความสูง 🔒 😋<br>ชนาดชอบรูป<br>ระยะแนวนอน<br>ระยะแนวตั้ง<br>การจัดวาง | ห้าเลกสารตัวอย่าง<br>Lorem ipsum dolor sit amet, consectetuer<br>adipiscing elit. Maecenas feugiat consequat<br>diam. Maecenas metus. Vivamus diam purus,<br>cursus a, commodo non, facilisis vitae, nulla.<br>Aenean dictum lacinia tortor. Nunc iaculis, nibh<br>non iaculis aliquam, orci felis euismod neque,<br>sed ornare massa mauris sed velit. Nulla<br>pretium mi et risus. Fusce mi pede, tempor id,<br>cursus ac, ullamcorper nec, enim. Sed tortor.<br>Curabitur molestie. Duis velit augue,<br>condimentum at, ultrices a, luctus ut, orci.<br>Donec pellentesque egestas eros. Integer |    |
|                                                                                      | ตกลง ยกเลื                                                                                                    | ึก |

Browse... เพื่อหารูป ที่ต้องการ เมื่อพบรูปที่ต้องการแล้วให้คลิกที่ บันทึกไว้บนเซิร์ฟเวอร์

| 🖉 Flash Properties Web Page Dialog                              | x  |
|-----------------------------------------------------------------|----|
| Flash Properties                                                |    |
| Info <b>อัพโหลดไฟล์</b> ขึ้นสูง                                 |    |
| อัพโหลดไฟล์                                                     | .  |
| C:\Documents and Settings\Administrator\Desktop\home.swf Browse | IJ |
| บันทึกไฟล์ไว้บนเซิร์ฟเวอร์                                      |    |
|                                                                 |    |
|                                                                 |    |
|                                                                 |    |
|                                                                 |    |
|                                                                 |    |
|                                                                 |    |
|                                                                 |    |
|                                                                 |    |
| ตกลง ยกเลิก                                                     |    |

ระบบจะแจ้งว่า Upload สำเร็จ ให้คลิกที่ <mark>OK</mark>

| Microsof | t Internet Explorer 🛛 🗙                  |
|----------|------------------------------------------|
| ⚠        | Your file has been successfully uploaded |
|          | OK                                       |

ถ้าต้องการให้รูปมีลิงค์เพื่อไปเว็บอื่น ให้คลิกที่ ลิงค์ แล้วใส่ URL ที่ต้องการให้ลิงค์ไป (อย่าลืมใส่ <u>http://www</u> ) ที่ <mark>ที่</mark>

# อยู่อ้างอิงออนไลน์ (URL)

| 🚰 คุณสมบัติของ รูปภาพ Web Page Dialog    | ×      |
|------------------------------------------|--------|
| <b>ดุณสมบัติของ รูปภาพ</b>               |        |
| ข้อมูลของรูปภาพ Link อัพโหลดไฟล์ ขึ้นสูง |        |
| ที่อยู่อ้างอิงออนไลน์ (URL)              |        |
| http://www.bcpms.net                     |        |
| เปิดหน้าต่างจัดการไฟล์อัพโหลด            |        |
| การเปิดหน้าลิงค์                         |        |
| เปิดหน้าจอใหม่ (_blank) 💌                |        |
|                                          |        |
|                                          |        |
|                                          |        |
|                                          |        |
|                                          |        |
|                                          |        |
|                                          |        |
|                                          |        |
|                                          |        |
|                                          |        |
|                                          |        |
| ตกลง                                     | ยกเลิก |

เมื่อกำหนดเสร็จแล้วให้คลิก ตกลง

#### การจัดการระบบการรับ – ส่ง เมล์ (MAIL)

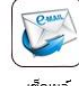

1. ให้ท่านคลิกปุ่ม

บนหน้าจอเว็บไซต์

2. ท่านใส่ชื่ออีเมล์ของท่านพร้อมรหัสผ่านและจะปากฎหน้าจอดังนี้

| roundcube 🍣       |                                                                                          |                   | 🚾 Eus <sup>6</sup> 🔔 Agente | olo 🔅 dhusha'nta |
|-------------------|------------------------------------------------------------------------------------------|-------------------|-----------------------------|------------------|
| tion decorrection | 12 122 - 11 - 1 - Le sale                                                                | Amus              | : Q.+                       |                  |
| 🕰 กล่องชางรัก     | Q - ทั่งสายเกม                                                                           | - 1000<br>        | ini                         | 4 marin (* d     |
| C relevant/const  | [THNIC Request #709679] Renewing Domain Name for tumbonlahan.go.th                       | staff@thnic.co.th | รับนี้ 13:40                | 8 KB             |
| Drafts            | [THRIC Request #709678] Renewing Domain Name for tabodsakaes.or.th                       | staff@thnic.co.th | fuế 13:40                   | 8 KB             |
| Cant .            | <ul> <li>[THNIC Request #709677] Renewing Domain Name for chaiwan.go.th</li> </ul>       | staff@thnic.co.th | ful 13:40                   | 8 KB             |
|                   | <ul> <li>[THINIC Request #709676] Renewing Domain Name for tharttong.go.th</li> </ul>    | staff@thnic.co.th | fug 13:40                   | 8 KB             |
| I trash           | <ul> <li>[THNIC Request #709675] Renewing Domain Name for tambonnaklang.go.th</li> </ul> | staff@thnic.co.th | fud 13:39                   | S KB             |
| eriscommunities   | <ul> <li>[THNIC Request #709674] Renewing Domain Name for taphrayasa.go.th</li> </ul>    | staff@thnic.co.th | fud 13:39                   | 8 KB             |
| (interested)      | <ul> <li>[THNIC Request #709673] Renewing Domain Name for kamsaad.go.th</li> </ul>       | staff@thnic.co.th | รันนี้ 13:38                | 8 KB             |
| 👕 dens            | <ul> <li>[THNIC Request #709672] Renewing Domain Name for nonpplamo.go.th</li> </ul>     | staff@thnic.co.th | ful 13:38                   | B KB             |
|                   | THNIC Informing the expiration date PAGE1/1                                              | staff@thnic.co.th | fud 02:45                   | 29 KB            |
|                   | <ul> <li>New Message: Warning: 1 emails have just been sent by banphet</li> </ul>        | Hessage System    | ful 07:34                   | 1 KB             |
|                   | New Message: Warning: 1 emails have been sent yesterday by banphet                       | Message System    | ful 00:10                   | 1 KB             |
|                   | New Message: Warning: 1 emails have just been sent by banphet                            | Message System    | 0 12:07                     | 1 KB             |
|                   | THNIC Informing the expiration date PAGE1/1                                              | staff@thnic.co.th | p 02:45                     | 32 KB            |
|                   | <ul> <li>New Hessage: Warning: 1 emails have been sent yesterday by banphet</li> </ul>   | Message System    | 0 00:10                     | 1 KB             |
|                   |                                                                                          |                   |                             |                  |

#### ภาพแสดงหน้าจอจดหมายเข้า

3. ท่านสามารถส่งเมล์ได้โดยคลิกที่ "เขียนจดหมาย" และจะปรากฏ ดังนี้

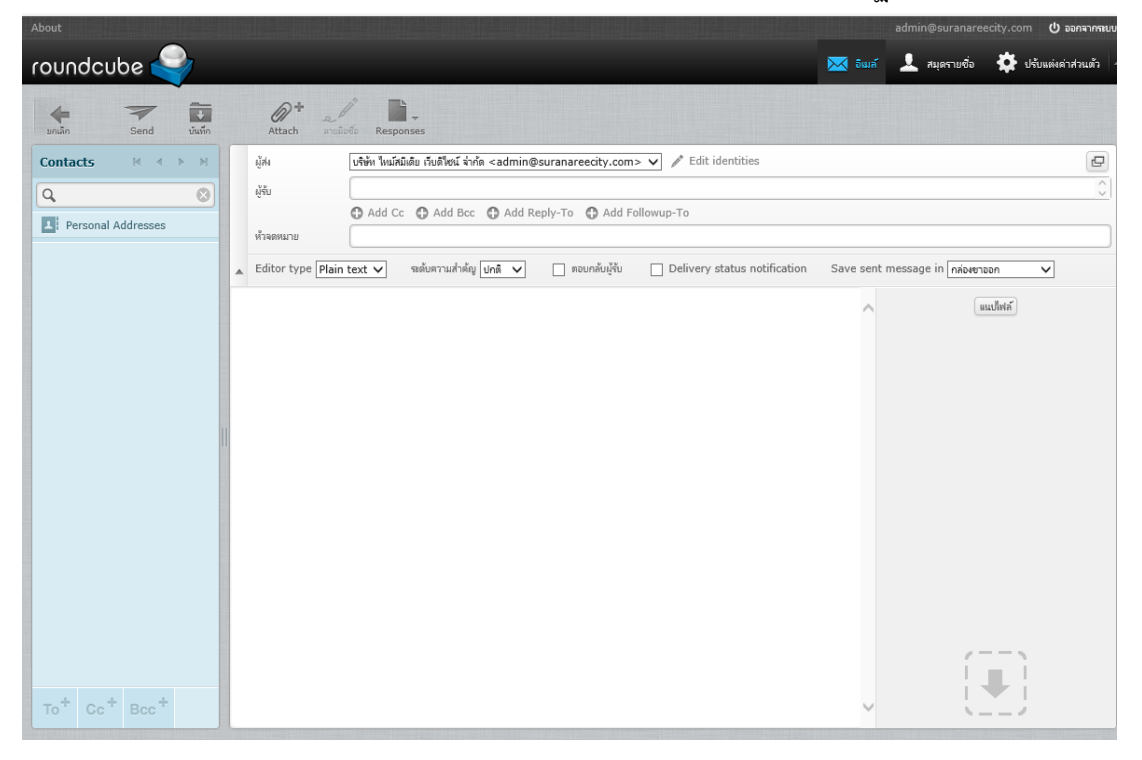

### ภาพแสดงหน้าจอฟอร์มในการส่งเมล์

3.1 ถึง ท่านสมารถเพิ่มเมล์ของบุคคลที่ท่านต้องการส่งเมล์ เช่น <u>admin@suranareecity.com</u> เป็นต้น

3.2 CC ท่านสมารถเพิ่มเมล์ของบุคคลที่ท่านต้องการส่งเมล์เป็นคนที่ 2 หรือ สำเนาถึงตัวท่านเอง เช่น <u>admin@thaijaroen.go.th</u> เป็นต้น

3.3 BCC ท่านสมารถเพิ่มเมล์ของบุคคลที่ท่านต้องการส่งเมล์เป็นคนที่ 3 หรือ สำเนาแนบถึงตัวท่านเองหรือบุคคลอื่น เช่น <u>komsan@ thaijaroen.go.th</u> เป็นต้น

3.4 หัวเรื่อง ท่านสามารถใส่หัวเรื่องที่ท่านต้องการติดต่อเช่น ขอให้ทางเว็บ มาสเตอร์ช่วยแก้ไขเว็บไซต์ เป็นต้น

3.5 แนบไฟล์ ในกรณีที่ท่านต้องการแนบไฟล์ ให้ท่านคลิก เพิ่มไฟล์ใหม่ และจะ
 เกิด หน้าต่างขึ้นมา 1 หน้าต่างให้ท่าน คลิก Browse เพื่อค้นหาไฟล์ที่เราต้องการแนบไฟล์ต่อจากนั้น
 คลิกปุ่มส่ง

| แนบไฟล์                                        |   |
|------------------------------------------------|---|
| Browse O<br>Maximum allowed file size is 64 MB |   |
| <b>อัพโหลด</b> มกเล้ก                          |   |
|                                                | _ |

ภาพแสดงหน้าจอในการค้นหาไฟล์ในการส่งแนบไฟล์

.5 ส่วนของรายละเอียด ให้ท่าน ใส่รายละเอียดของจดหมายที่ท่านต้องการจะส่ง ลงไป เช่น รบกวนเว็บมาสเตอร์ช่วยออกแบบหน้าตาของวันปีใหม่ของอบต.ไม้เค็ดเป็นต้น เสร็จแล้ว คลิก "ส่งจดหมาย" เป็นอันเสร็จสิ้นในการส่งอีเมล์

|                     | ગ ગ                                                                                      |                   |                                  |
|---------------------|------------------------------------------------------------------------------------------|-------------------|----------------------------------|
| Notes to the second |                                                                                          |                   |                                  |
| roundcube           |                                                                                          |                   | 🚾 com 🔽 wheelingo 🏠 ocommendatio |
| tare decorrector    | L 129                                                                                    | denue             | 0 Q+                             |
| ศราชาอสก            | Q + สำเภาแบบ                                                                             | क्र गुला          | A P arren C Back                 |
| 🛐 néosamenona       | <ul> <li>[THNIC Request #709679] Renewing Domain Name for tumbonlahan.go.th</li> </ul>   | staff@thnic.co.th | ในนี้ 13:40 8 KB                 |
| iii Drafts          | <ul> <li>[THNIC Request #709678] Renewing Domain Name for tabodsakaes.or.th</li> </ul>   | staff@thnic.co.th | รันนี้ 13:40 8 KB                |
| Sert.               | <ul> <li>[THNIC Request #709677] Renewing Domain Name for chaiwan.go.th</li> </ul>       | staff@thnic.co.th | fuấ 13:40 8 KB                   |
| The second          | <ul> <li>[THNIC Request #709676] Renewing Domain Name for tharttong.go.th</li> </ul>     | staff@thnic.co.th | ในนี้ 13:40 8 KB                 |
| in Trash            | <ul> <li>[THNIC Request #709675] Renewing Domain Name for tambonnaklang.go.th</li> </ul> | staff@thnic.co.th | fud 13:39 8 KB                   |
| 🖋 néosnanación      | <ul> <li>[THNIC Request #709674] Renewing Domain Name for taphrayasao.go.th</li> </ul>   | staff@thnic.co.th | łuź 13:39 8 KB                   |
| 🙆 nézemazon         | <ul> <li>[THNIC Request #709673] Renewing Domain Name for kamsaad.go.th</li> </ul>       | staff@thnic.co.th | ในนี้ 13:38 8 KB                 |
| 👕 dense             | <ul> <li>[THNIC Request #709672] Renewing Domain Name for nongplamo.go.th</li> </ul>     | staff@thnic.co.th | 4uổ 13:38 B KB                   |
|                     | <ul> <li>THNIC Informing the expiration date PAGE1/1</li> </ul>                          | staff@thnic.co.th | ในนี้ 02:45 29 KB                |
|                     | <ul> <li>New Messager Warning: 1 emails have just been sent by banphet</li> </ul>        | Message System    | fud 07:34 1 KB                   |
|                     | <ul> <li>New Message: Warning: 1 emails have been sent yesterday by banphet</li> </ul>   | Message System    | iul 00:10 1 KB                   |
|                     | <ul> <li>New Message: Warning: 1 emails have just been sent by banphet</li> </ul>        | Message System    | 9 12:07 1 KB                     |
|                     | THNIC Informing the expiration date PAGE1/1                                              | staff@thnic.co.th | o 02:45 32 KB                    |
|                     | <ul> <li>New Message: Warning: 1 emails have been sent yesterday by banphet</li> </ul>   | Hessage System    | e 00:10 1 KB                     |
|                     | THRIS Informing the exercision date PAGE1/1                                              | staff@thnic.co.th | a 02:45 17.68                    |

4. ท่านสามารถส่งเมล์ดูจดหมายเข้าได้ที่ เมนูข้อความ ดังนี้

ภาพแสดงหน้าจอจดหมาย

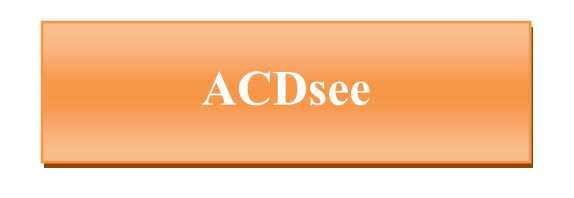

#### 1. การใช้แถบเครื่องมือ Resize Image (ย่อขนาดไฟล์)

เมื่อเราต้องการย่อและขยายภาพแบบเร่งด่วน โดยเพียงแต่กำหนดขนาดความกว้างและความยาว ของรูปภาพ ถ้าขนาดความกว้างน้อย ขนาดของไฟล์จะลดลง มีขั้นตอนดังนี้

1. คลิกเลือกภาพที่ต้องการ ดังรูปที่ 23ก

| 0 100NIKON - ACDSee 7.0                                                                                                    |                                                                                           |                                  |
|----------------------------------------------------------------------------------------------------|-------------------------------------------------------------------------------------------|----------------------------------|
| Eile Edit ⊻iew Create Tools Database                                                                                                    | Help                                                                                      |                                  |
| Image: Second second second                 | iit Image • 🛃 Resize Images 🔄 Rotate Left<br>int • 💽 Adjust Image Exposure 🕐 Rotate Right | O Se 🧐 InTouch<br>ⓑ Ad ⊂ 🌍 myACD |
| Folders X                                                                                                    | C:\Documents and Settings\Administrator\Desktop\10                                        | ONIKON 🔽                         |
| USB_KIT2 (I:)                                                                                                    | 🚬 Selective Browsing 🔄 Filters 📰 🔹 🙌 Sort 🔹                                               | 🖾 Select 🔹                       |
| 100NIKON                                                                                                    | 176                                                                                       | 100                              |
| Care Care                                                                                                    |                                                                                           | kilomo                           |
|                                                                                                    |                                                                                           | en against an ear                |
| Folders Urganize   Calendar                                                                                                    |                                                                                           |                                  |
| Preview X                                                                                                    |                                                                                           |                                  |
|                                                                                                    | 373 KB 375 KB                                                                             | 37 Size: 375.3 KB                |
| and a second designed and the second designed and the | 8/8/2549 8:31:10 30/7/2549 14:40:00 8/<br>1600-1200-245 1600-1200-245 1                   | 8/25 Image Properties: 1600x     |
|                                                                                                    | DSCN2464 DSCN2428                                                                         | DSCN2483                         |
|                                                                                                    |                                                                                           |                                  |
|                                                                                                    | 176 176                                                                                   | TPG                              |
|                                                                                                    |                                                                                           | 2                                |
|                                                                                                    |                                                                                           | A                                |
|                                                                                                    |                                                                                           | A STREET, STREET, ST             |
|                                                                                                    |                                                                                           |                                  |
|                                                                                                    | 377 KB 377 KB 377 KB 9/9/2549 9.17/52 5/                                                  | 379 KB                           |
| Total 91 objects (37.0 MB)   100 DSCN2464   3                                                                                                    | 72.4 KB, Modified Date: 8/8/2549 8:31:10   1600x1200x2                                    | 24b                              |
|                                                                                                    |                                                                                           |                                  |
|                                                                                                    | ฐปที่ 23ก                                                                                 |                                  |

- 2. คลิกแถบเครื่องมือ 🕺 Resize Images ดังรูปที่ 23ข ซึ่งมีตัวเลือก 3 ตัวเลือกได้แก่
  - Percentage of original (ลดขนาดรูปภาพโดยคิดเป็นเปอร์เซ็นต์)
  - Size in pixels (ลดขนาดรูปภาพโดยการระบุขนาดพิกเซล)
  - Actual/Print size (ลดขนาดรูปภาพโดยการระบุขนาดในการพิมพ์)

| <b>Resize Image</b><br>Choose the  | <b>s</b><br>settings for the resize operation.             | Ģ    |
|------------------------------------|------------------------------------------------------------|------|
| Percentaç  Size in pix  Actual/Pri | ie of original<br>els<br>nt size                           |      |
| 0                                  | Width: 640 🗢<br>Height: 480 🗢<br>Resize: Enlarge or reduce |      |
| <b>Fit within:</b>                 | ve original aspect ratio<br>Width and height               |      |
| Options                            |                                                            |      |
| More about e                       | enhanced resize Start Resize Cancel                        | Help |

รูปที่ 23ข

- 3. ในส่วนของ Option เป็นการกำหนดค่าเกี่ยวกับการสร้างไฟล์ใหม่หลังจากการปรับขนาด
- 4. ให้คลิกปุ่ม Start Resize รูปที่ 23ข
- 5. หลังจากเสร็จขั้นตอนการย่อขนาดไฟล์รูปภาพแล้ว ให้คลิกปุ่ม Done รูปที่ 23ค

| esize Images                                                          | ?    |
|-----------------------------------------------------------------------|------|
| Resize Images<br>Please wait or click Cancel.                         | Ģ    |
|                                                                       |      |
| L:\Documents and Settings\Administrator\Desktop\100NIKON\DSCN2464.JPG |      |
| Current picture progress:                                             |      |
|                                                                       |      |
|                                                                       |      |
| Processing image 1 of 1                                               |      |
|                                                                       |      |
|                                                                       |      |
|                                                                       |      |
| More about enhanced resize Done Cancel                                | Help |
| ฐปที่ 23ค                                                             |      |

6. กลับมายังหน้าต่างโปรแกรมหลักพร้อมแสดงชื่อไฟล์รูปภาพที่แก้ไขแล้ว โดยจะ มีชื่อรูปภาพที่ลง

#### ท้ายด้วย \_resize

7. ให้คลิกดูรูปภาพที่เพิ่งย่อขนาดขึ้นมา สังเกตใต้รูปภาพจะแสดงขนาดที่ 640x480 และมีขนาดไฟล์ ลดลง ดังรูปที่ 23ง

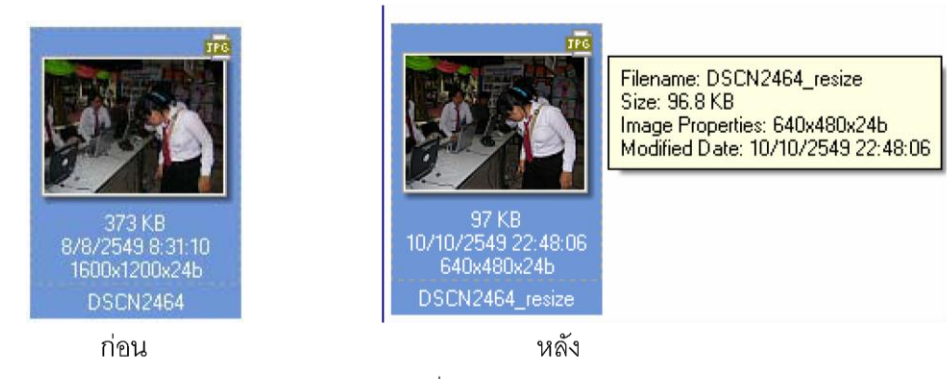

รูปที่ 23ง